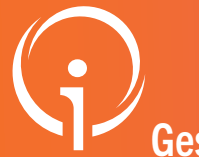

### FICHE PRATIQUE - VT PH - DUA

Gestion d'un dossier unique d'admission par un accompagnant professionnel Public : Tous les accompagnants professionnels

<u>Contexte :</u> Un usager a reçu sa décision d'orientation de la MDPH/MDA et vous contacte pour être accompagné dans la complétude de son DUA. En tant que professionnel, vous disposez d'un espace qui vous permet de gérer les DUA.

#### Pour vous permettre de gérer un DUA, il faut tout d'abord le récupérer.

L'usager doit obligatoirement vous fournir son **numéro d'individu** se trouvant sur sa décision d'orientation et sa **date de naissance** et de ce fait, vous accorde le droit d'accéder à son DUA.

Si l'usager n'est pas en mesure de vous donner son numéro d'individu, la MDPH/MDA peut vous le fournir.

### 02 JE RECHERCHE LE DOSSIER

#### HANDICAP

Rechercher un dossier unique de demande d'admission (DUA)

Gérer les dossiers uniques de

demande d'admission (DUA)

Depuis le menu "HANDICAP" puis "Rechercher un dossier unique de demande d'admission (DUA)", je sélectionne la MDPH d'origine et je saisie le n° d'individu ainsi que la date de naissance, puis je clique sur "Rechercher".

|                                                  | Vous n'êtes actuellement pas habilité à accéder au dossier de cet usager              |
|--------------------------------------------------|---------------------------------------------------------------------------------------|
| Rechercher un dossier                            | Cet usager est déjà accompagné par une unité.                                         |
| Las shames manués d'un * cost shiertaires        |                                                                                       |
| Les champs marques d'un som obligatoires         | Veuillez la contacter pour lui demander le transfert de responsabilité si nécessaire. |
| MDPH d'origine * 06 - MDPH des Alpes-Maritimes + | Etablissement : MAS SAINT MARTIN                                                      |
|                                                  | Unité: MAS SAINT MARTIN - Accueil et accompagnement spécialisé personnes hand Accueil |
| N° individu * 1 20250120012                      | temporaire de jour - Tous Types Déf.Pers.Hand.                                        |
| Date de paissance * 1 04/08/2003                 | Adresse : 585 Route DE LA ROQUETTE                                                    |
|                                                  | 06250 MOUGINS                                                                         |
|                                                  | Telephone : 049228/3/3                                                                |
| Q. Bech                                          | rerchel C Réinitialiser E-mail : Non renseigné                                        |
|                                                  | Cet usager est délà accompagné                                                        |

#### Contrôle du dossier

Si l'usager est déjà accompagné, deux messages s'affichent en rouge pour vous l'indiquer et vous préciser que vous n'êtes pas habilité à accéder au dossier.

Pour ce faire, il faut que vous demandiez le transfert de responsabilité, le contact est affiché à l'écran.

### J'ACCÈDE AU DOSSIER

| Si le dossier est exempt d'autre accompagnement, cette dern permet de l'ouvrir.                                                                    | ière étape vous      | si votre établissement comporte plusieu<br>vous pourrez la choisir.<br>Noter que ce choix n'est pas définitif<br>pourra être changer plus tard. | ırs unités,<br>et qu'il |
|----------------------------------------------------------------------------------------------------|----------------------|----------------------------------------------------------------------------------------------------|-------------------------|
| Voue n'êtes actuallement nas habilité à accéder au dossier de cet usager                                                                           | Récupérer la gestion | n du dossier d'un usager                                                                                                    | Fermer ×                |
| 20250120012 2                                                                                                    |                      |                                                                                                    | •                       |
| JANVIERDOUZE Clementine - Née le 04/06/2003 (21 ans)                                                                                               | Veuillez choisir     | l'unité à laquelle associer le dossier :                                                                                                    |                         |
| 11 route de Toulon, 13400 Aubagne                                                                                                    | Établissement        |                                                                                                    |                         |
|                                                                                                    | DAC C3S (0600315     | 31)                                                                                                    |                         |
| Vous devez répondre à quelques questions afin de savoir si vous êtes en droit d'accéder au dossier.                                                | Unité                |                                                                                                    |                         |
| Attention, l'utilisation de cette fonctionnalité est surveillée par le système, les réponses apportées ci-dessous sont déclarées sur<br>l'honneur. | DAC C3S (NON PR      | ÉCISÉE)                                                                                                    |                         |
| Est-ce que votre structure accompagne actuellement l'usager dans sa démarche ?                                                                     |                      | Valider                                                                                                    |                         |
| Avez-vous l'accord de l'usager ?      Oui O Non O L'usager n'est pas en capacité de répondre                                                       |                      |                                                                                                    |                         |
| Accompagner l'usager                                                                                                    |                      |                                                                                                    |                         |
|                                                                                                    |                      |                                                                                                    |                         |
|                                                                                                    |                      |                                                                                                    |                         |

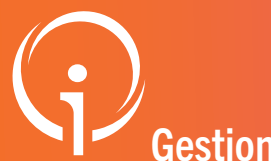

### FICHE PRATIQUE - VT PH - DUA

Gestion d'un dossier unique d'admission par un accompagnant professionnel Public : Tous les accompagnants professionnels

## 04 CONTRÔLE DES INFORMATIONS

À l'ouverture du dossier, les informations sont à vérifier. La fenêtre centrale contient les informations sur l'usager. La fenêtre de droite permet, en autre, de vérifier le niveau de complétion et des actions liées au dossier.

| Accuration > handicap > derer un dossier undue de demande o admission en tant qu'accompagnant |                                                                |             | riesunie                                      |
|-----------------------------------------------------------------------------------------------|----------------------------------------------------------------|-------------|-----------------------------------------------|
| Retour au tableau de bord                                                                     |                                                                | Enregistrer | MDPH MDPH des Alpes-Maritimes                 |
| es champs marqués d'un * sont obliga                                                          | toires                                                         |             | N° 🔵 <u>20250120012</u> (06) 🐴                |
|                                                                                               |                                                                |             | individu                                      |
| dentité de l'enfant ou de l'adulte                                                            | concerné par la demande                                        |             | Identité 🕴 JANVIERDOUZE Clementine            |
| Sexe*                                                                                         | O Homme  Femme Autre Inconnu                                   |             | Adresse 11 route de Toulon<br>13400 - AUBAGNE |
| Nom de naissance*                                                                             | JANVIERDOUZE                                                   |             | Etat du 📄 Incomplet (Dernière                 |
| Nom d'époux(se) ou d'usage                                                                    |                                                                |             | DUA modification le 14/02/2025)               |
| Prénoms*                                                                                      | CLEMENTINE                                                     |             | Rédacteur Accompagnant                        |
| Date de naissance (exemple:<br>25/12/2012)*                                                   | 04/06/2003                                                     |             | Dossier unique d'admission                    |
| Lieu de naissance                                                                             | ● Né(e) en France ○ Né(e) à l'étranger ○ Information non connu | e           |                                               |
| Commune de naissance                                                                          | 83630 - AUPS 👻                                                 |             | administratives                               |
| Organisme d'assurance maladie (Ex<br>: CPAM, MSA,)                                            | CPAM du Var                                                    |             |                                               |
| Numéro de sécurité sociale de<br>l'enfant ou de l'adulte concerné                             | 295063456789                                                   |             |                                               |
| Numéro de sécurité sociale du<br>parent sur lequel est rattaché<br>l'enfant (Si applicable)   |                                                                |             | Autonomie et vie quotidienne                  |

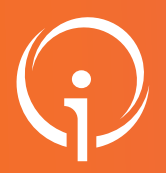

### **FICHE PRATIQUE - VT PH - DUA**

#### Gérer les dossiers unique d'admission dans mon TDB Public : Tous les ESMS

# 01 TABLEAU DE BORD

#### HANDICAP

Rechercher un dossier unique de demande d'admission (DUA) Gérer les dossiers uniques de demande d'admission (DUA) Tous les DUA dont vous avez la responsabilité sont répertoriés dans un tableau de bord. Depuis le menu "HANDICAP" puis "Gérer les dossiers uniques de demande d'admission (DUA)".

Vous pouvez filtrer les dossiers en choisissant l'unité et/ou la MDPH de référence.

| Établissement                                                                                                    | DAC C3S (060031531)                                                                                                    |                       |                                                                                                    |                              |
|----------------------------------------------------------------------------------------------------|----------------------------------------------------------------------------------------------------|-----------------------|----------------------------------------------------------------------------------------------------|------------------------------|
| Unité(s)                                                                                                    | Toutes les unités                                                                                                    |                       |                                                                                                    | Un clic sur le crayon permet |
| MDPH de référence                                                                                                    | Toutes les MDPH                                                                                                    | )                     |                                                                                                    | i afficilage du dossier.     |
|                                                                                                    |                                                                                                    | •                     |                                                                                                    |                              |
| N° individu                                                                                                    | Sexe Identité D                                                                                                    | Usager<br>UA connecté | Unité                                                                                                    | Modif.                       |
| <u>20240923019</u> (13)                                                                                                    | SEPTEMBREDIXNEUF Clementine - Née le 04/06/2003 (21 ans)                                                                                                    | 6                     | DAC C3S                                                                                                    | 17/01/2025                   |
| <u>20240923050</u> (13)                                                                                                    | SEPTEMBRECINQUANTE Clementine - Née le 04/06/2003 (21 ans)                                                                                                    | 2                     | DAC C3S                                                                                                    | 21/01/2025                   |
| <u>20250120001</u> (06) d                                                                                                    | JANVIERUN Clementine - Née le 04/06/2003 (21 ans)                                                                                                    | 2                     | DAC C3S                                                                                                    | 21/01/2025                   |
| Retour au tableau de bord     Les champs marqués d'u                                                                                       | * sont obligatoires                                                                                                    | Enregistr             | MDPH MDPH des Bouches-du-Rhône     N° individu 20240923050 (13)     Identité \$ SEPTEMBRECINQUANTE C                                                                                                    | iteme                        |
| Identité de l'enfant o<br>n<br>Nom d'ép<br>Date de naissance (exe<br>Organisme d'assu<br>Numéro de sécurité so<br>lequel est rattaché l'er | u de l'adulte concerné par la demande<br>Sexe* OHomme ® Ferme Autre Inconnu<br>Iom de naissance* SEPTEMBRECINQUANTE<br>pux(se) ou d'usage<br>Prénoms* CLEMENTINE<br>Ibu de naissance<br>Autre Ohomes CLEMENTINE<br>(Leu de naissance<br>Autre Ohomes Ohomes Ohom |                       | Adresse 11 route de Treiner.<br>Adresse 11 route de Toulon<br>batiment D<br>13400 - AUBAGNE<br>Etat du t complet (Dernière modificati<br>DUA le 21/01/2025)<br>Rédacteur Accompagnant<br>Dossier unique d'admission<br>finformations administratives<br>Parcours personnel<br>Advesse 1 route de vie quotidienne | on                           |